# **BridgeMode Feature support in RPI**

1. Scope of the work 2. Target Audience 3. High level Code Flow Design 3.1. After boot-up 3.2. During boot-up 4. Supported device 5. Build Instructions 6. TR-181 Data Model Parameter of Bridge Mode 7. Test Procedure 7.1. Enabling BridgeMode via dmcli 7.2. Enabling BridgeMode via WebUI 8. RPI Test Results 8.1. Router Bridge-Static 8.2. Bridge-Static Router 9. References 9.1. Ticket details 9.2. Code review links

## 1. Scope of the work

To disable router mode and enable brigdemode in RPI Router. It means, by default device will be in router mode. Once changed to bridge mode, Private WIFI will stop its broadcasting, Ethernet Client should get public IP address (in erouter series) and Wireless client will lose its connection to private WIFI.

# 2. Target Audience

- RDK-B Operators RDK-B SoC Vendors
- RDK-B OEM's •
- RDK-B Application Vendors
- RDK-B System Integrators

# 3. High level Code Flow Design

3.1. After boot-up

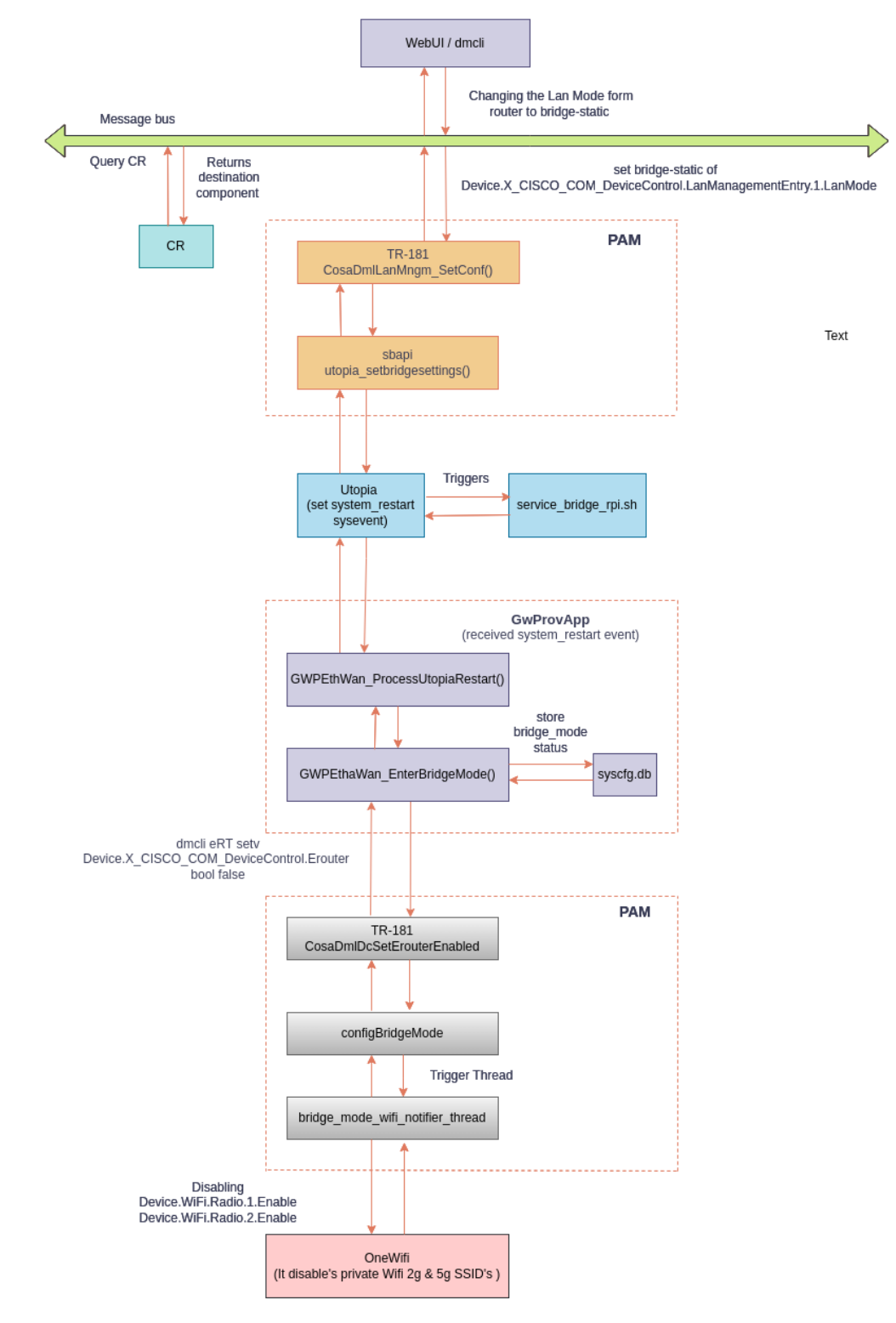

Code flow for bridge mode after Boot Up (changing the LanMode from Router to Bridge\_static)

3.2. During boot-up

# Code flow for Bridge mode during Bootup

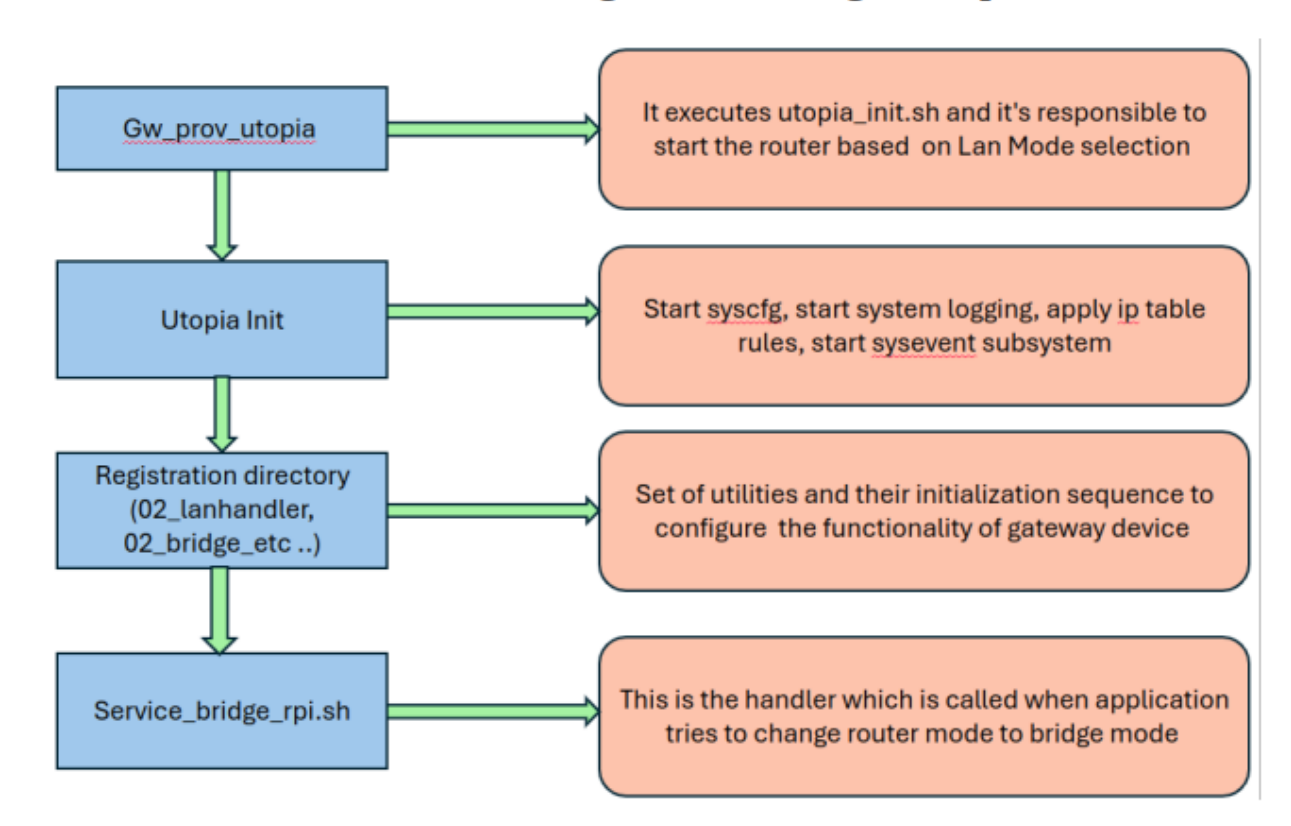

### 4. Supported device

- Raspberry Pi4 32 bit
- Raspberry Pi4 64 bit

# 5. Build Instructions

| Target     | Yocto version | Build instruction                                            |  |
|------------|---------------|--------------------------------------------------------------|--|
| RPI4 32bit | Dunfell       | RPI 4B Model Reference Platform                              |  |
| RPI4 32bit | Kirkstone     | kirkstone RDK-B RPI4 32 bit                                  |  |
| RPI4 64bit | Dunfell       | RPI 4B Model Reference Platform with 64bit Arch              |  |
| RPI4 64bit | Kirkstone     | Kirkstone RDK-B RPI4 64 bit (Both User Space & Kernel Space) |  |

# 6. TR-181 Data Model Parameter of Bridge Mode

| Module    | TR-181 DM Parameter                                                   | Input             | Output                                                                                                    |
|-----------|-----------------------------------------------------------------------|-------------------|----------------------------------------------------------------------------------------------------|
| CcspPandN | Device.<br>X_CISCO_COM_DeviceControl.<br>LanManagementEntry.1.LanMode | bridge-<br>static | To disable router mode functionalities and enable bridge mode functionalities in RPI Router. It means ,Private WIFI will stop its<br>broadcasting, Ethernet Client should get public IP address (in erouter series) and Wireless client will lose its connection to<br>private WIFI. |
| CcspPandN | Device.<br>X_CISCO_COM_DeviceControl.<br>LanManagementEntry.1.LanMode | router            | Change from bridge mode to router mode and verify basic functionality is working fine like internet connectivity for wifi and ethernet clients and also verify admin ui page is accessible.                                                                                          |

# 7. Test Procedure

#### 7.1. Enabling BridgeMode via dmcli

To enable bridge mode run the following dmcli commands,

```
dmcli eRT getv Device.X_CISCO_COM_DeviceControl.LanManagementEntry.1.LanMode dmcli eRT setv Device.X_CISCO_COM_DeviceControl.LanManagementEntry.1.LanMode string bridge-static
```

#### 7.2. Enabling BridgeMode via WebUI

Follow the below steps to enable the bridge mode in UI,

- 1. Open the RPI Router User Interface on web browser
- 2. From the left-hand column, select "Gateway -> At a Glance"
- 3. Next to "Enable Bridge Mode", click Enable.

| <del>-</del> Gateway           | Gateway > At a Glance                                                   |                        |
|--------------------------------|-------------------------------------------------------------------------|------------------------|
| At a Glance Connection         | Summary of your network and connected devices.                          | more                   |
| Firewall     Software          | Wi-Fi Configuration                                                     |                        |
| Hardware     Connected Devices | Wi-Fi SSID (2.4 GHz): RPI_RDKB-AP0<br>WI-Fi Passkey (2.4 GHz): rdk@1234 |                        |
| Advanced                       |                                                                         |                        |
| rioubleshooting                | Reidae Madar Franks Biraka                                              |                        |
|                                | Diluge mode.                                                            |                        |
|                                | Home Network                                                            | VIEW CONNECTED DEVICES |
|                                | <ul> <li>Wi-Fi</li> <li>MoCA</li> </ul>                                 |                        |
|                                | Firewall Security Level: Low                                            |                        |

Once the RPI is in bridgemode , below test cases are needs to be passed,

- brlan0 will lose IP address
- A new bridge is created lan0(interface link llan0) which will have 10.0.0.1 ip address
- Private WiFi should stops broadcasting
- Ethernet (lan) clients should get Public IP address(i,e in erouter ip series)
- Verify whether the admin UI page is accessible by using 10.0.0.1 ip in ethernet client device
- Changing from bridgemode to router mode and verify basic functionalities are working fine like Private WiFi should be broadcasted, able to get ip & internet access for wifi and lan clients and admin UI also accessible in connected clients.

# 8. RPI Test Results

8.1. Router Bridge-Static

1. Changing the LanMode from router to bridge-static mode

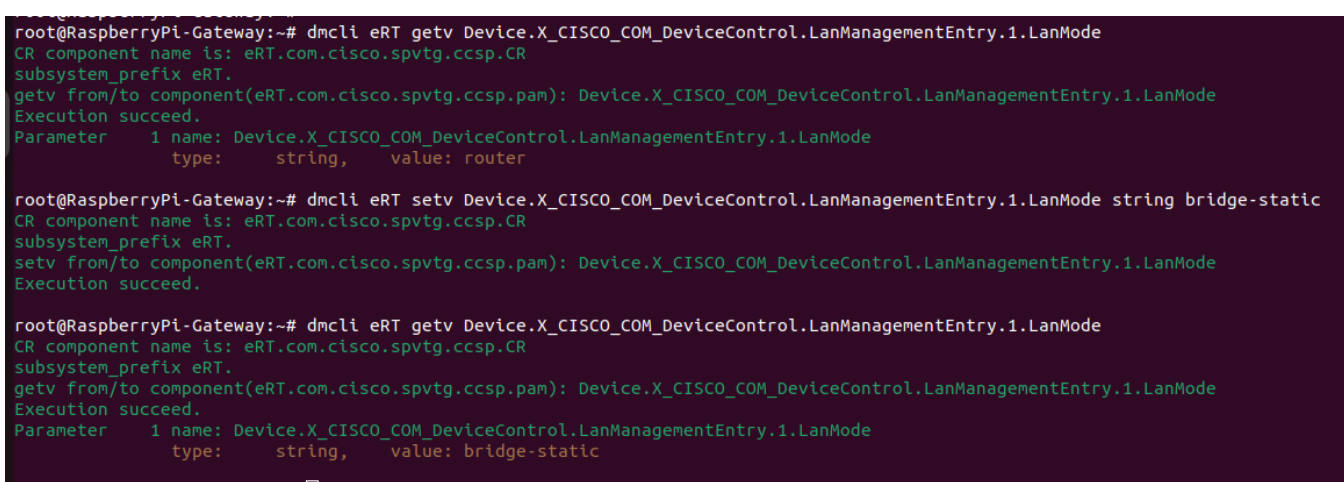

#### root@RaspberryPi-Gateway:~# 🗌

2. A new bridge is created lan0(interface link llan0) which will have 10.0.0.1 ip address

| lan0  | Link encap:Ethernet HWaddr 76:1D:80:6E:70:9C<br>inet addr:10.0.0.1 Bcast:10.0.0.255 Mask:255.255.255.0<br>inet6 addr: fe80::741d:80ff:fe6e:709c/64 Scope:Link<br>UP BROADCAST RUNNING MULTICAST MTU:1500 Metric:1<br>RX packets:1668 errors:0 dropped:208 overruns:0 frame:0<br>TX packets:103 errors:0 dropped:0 overruns:0 carrier:0<br>collisions:0 txqueuelen:1000<br>RX bytes:116743 (114.0 KiB) TX bytes:4778 (4.6 KiB) |
|-------|----------------------------------------------------------------------------------------------------|
| llan0 | Link encap:Ethernet HWaddr 26:52:43:15:18:98<br>UP BROADCAST RUNNING PROMISC MULTICAST MTU:1500 Metric:1<br>RX packets:103 errors:0 dropped:0 overruns:0 frame:0<br>TX packets:1668 errors:0 dropped:0 overruns:0 carrier:0<br>collisions:0 txqueuelen:1000<br>RX bytes:4778 (4.6 KiB) TX bytes:116743 (114.0 KiB)                                                                                                    |

3. Private WiFi should stops broadcasting

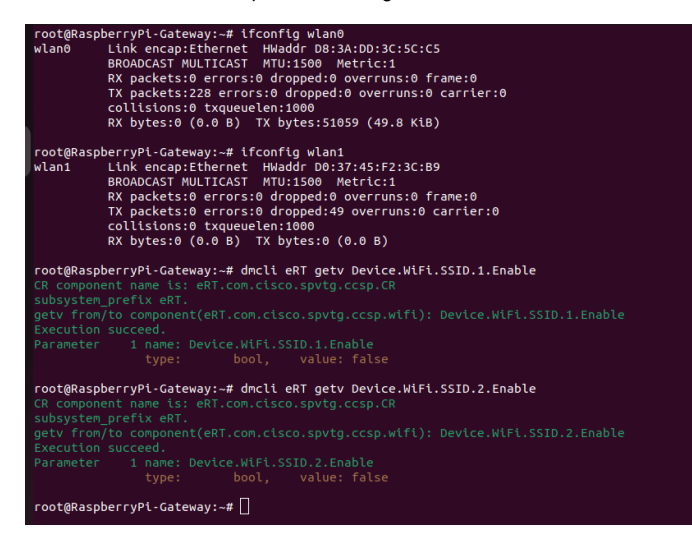

4.Ethernet (lan) clients should get Public IP address(i,e in erouter ip series)

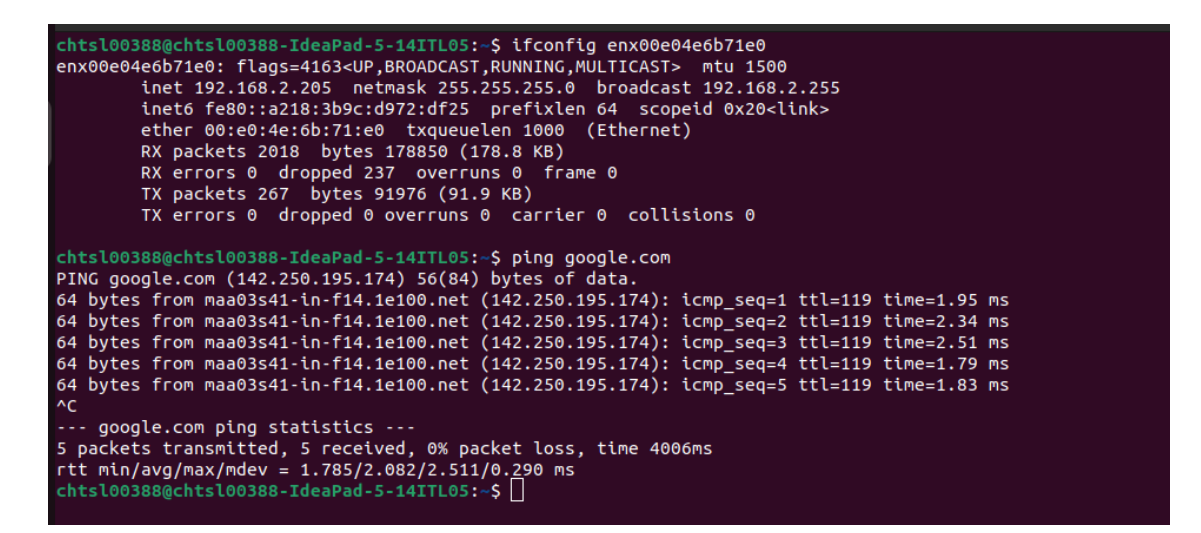

5. Verify whether the admin UI page is accessible by using 10.0.0.1 ip in ethernet client device

| $\leftarrow$ $\rightarrow$ C $\triangle$ Not secure 10.0.1 |                                                        |  |  |  |
|------------------------------------------------------------|--------------------------------------------------------|--|--|--|
| 🍽 Gmail 💶 YouTube 💡 Maps 📕 Edit Comment 🥹 Re               | M Gmail 🖸 YouTube 💡 Maps 📲 Edit Comment 🎯 Refs-rdk/com |  |  |  |
|                                                            | ERDK                                                   |  |  |  |
|                                                            | Gateway > Login                                        |  |  |  |
|                                                            | Please login to view and manage your Gateway settings. |  |  |  |
|                                                            | Username:                                              |  |  |  |
|                                                            | LOGIN                                                  |  |  |  |
|                                                            |                                                        |  |  |  |
|                                                            |                                                        |  |  |  |
|                                                            |                                                        |  |  |  |
|                                                            | RDKCENTRAL.com                                         |  |  |  |

6. brlan0 shouldn't have IP address

| root@Raspl                  | erryPi-Gateway:~# ifconfig b                            | rlan0            |            |  |
|-----------------------------|---------------------------------------------------------|------------------|------------|--|
| brlan0                      | brlan0 Link encap:Ethernet HWaddr 26:52:43:15:18:98     |                  |            |  |
|                             | UP BROADCAST RUNNING MULTICAST MTU:1500 Metric:1        |                  |            |  |
|                             | RX packets:9921 errors:0 dropped:706 overruns:0 frame:0 |                  |            |  |
|                             | TX packets:1081 errors:0 dropped:0 overruns:0 carrier:0 |                  |            |  |
|                             | collisions:0 txqueuelen:1000                            |                  |            |  |
|                             | RX bytes:819731 (800.5 KiB)                             | TX bytes:2206797 | (2.1 MiB)  |  |
|                             |                                                         |                  |            |  |
| root@Raspl                  | erryPi-Gateway:~# brctl show                            | brlan0           |            |  |
| bridge nam                  | ne bridge id                                            | STP enabled      | interfaces |  |
| brlan0                      | 8000.265243151898                                       | no               | erouter0   |  |
|                             |                                                         |                  | eth1       |  |
|                             |                                                         |                  | llan0      |  |
| root@RaspberrvPi-Gateway:~# |                                                         |                  |            |  |
|                             |                                                         |                  |            |  |

#### 8.2. Bridge-Static Router

1. Changing the LanMode from bridge-static to Router Mode

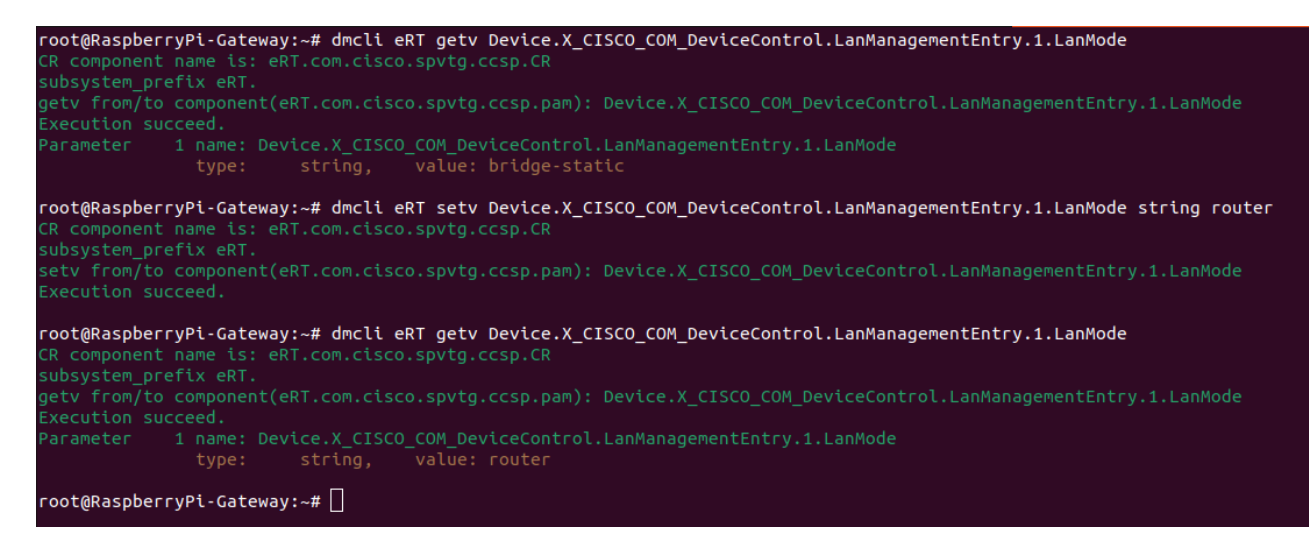

2. lan0 and llan0 interfaces should be deleted

# root@RaspberryPi-Gateway:~# ifconfig lan0 ifconfig: lan0: error fetching interface information: Device not found root@RaspberryPi-Gateway:~# ifconfig llan0 ifconfig: llan0: error fetching interface information: Device not found root@RaspberryPi-Gateway:~# []

3. Private WiFi Should be broadcasted

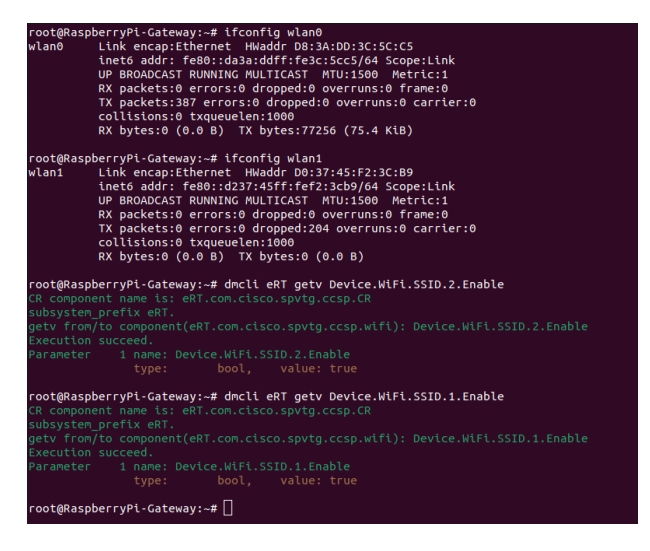

4. WiFi and Lan connected clients should get IP address and internet access

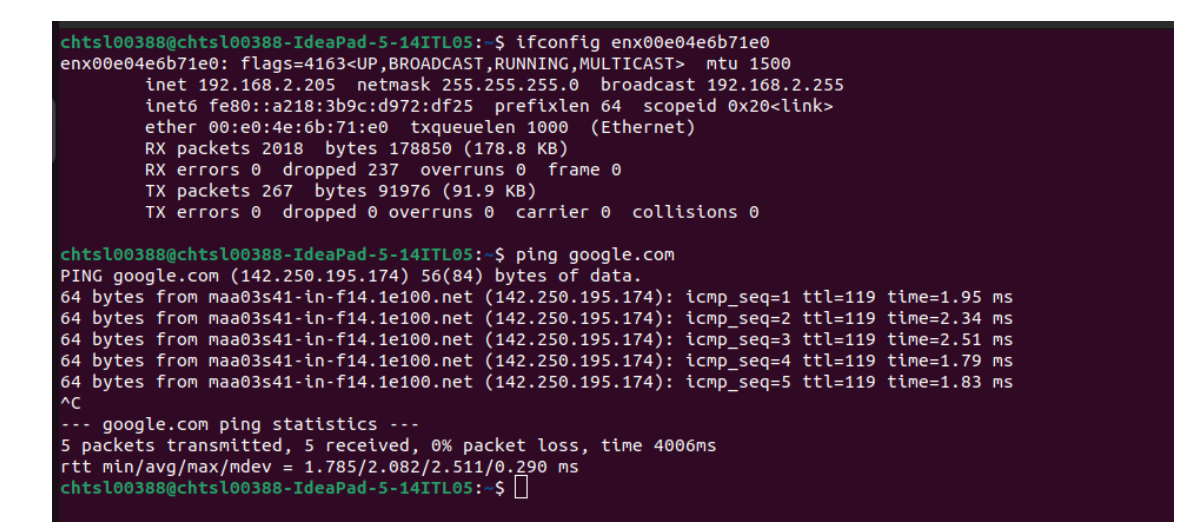

5.Admin UI should be accessible via connected clients.

| ← → C △ Not secure 10.0.1                              |  |  |  |
|--------------------------------------------------------|--|--|--|
| M Gmail 🖸 YouTube 💡 Maps 🗮 Edit Comment 🥝 Refs-rdk/com |  |  |  |
|                                                        |  |  |  |
| Gateway > Login                                        |  |  |  |
| Please login to view and manage your Gateway settings. |  |  |  |
| Username:                                              |  |  |  |
| Password:                                              |  |  |  |
| LOGIN                                                  |  |  |  |
|                                                        |  |  |  |
|                                                        |  |  |  |
|                                                        |  |  |  |
|                                                        |  |  |  |
|                                                        |  |  |  |
|                                                        |  |  |  |
| RDKCENTRAL.com                                         |  |  |  |

6.brlan0 should have IP address

| root@Rasp | berryPi-Gateway:~# ifconfig                                  | g brlan0          |             |  |
|-----------|--------------------------------------------------------------|-------------------|-------------|--|
| brlan0    | orlan0 Link encap:Ethernet HWaddr 48:F8:B3:52:26:E1          |                   |             |  |
|           | inet addr:10.0.0.1 Bcast:10.255.255.255 Mask:255.0.0.0       |                   |             |  |
|           | UP BROADCAST RUNNING MULTICAST MTU:1500 Metric:1             |                   |             |  |
|           | RX packets:22927 errors:0 dropped:1739 overrups:0 frame:0    |                   |             |  |
|           | Ty packets: 1117 errors: 0 dropped: 0 oversups: 0 carrier: 0 |                   |             |  |
|           | colligions: 0 transmoler: 1000                               |                   |             |  |
|           | DV bytes: 1065071 (1 0 Min)                                  | , TV bytes 220025 | 2 (2 4 440) |  |
|           | KX Dytes:19059/1 (1.8 MtB)                                   | ) IX Dytes:220935 | 3 (2.1 MLB) |  |
|           |                                                              |                   |             |  |
| гоосаказр | berrypi-Gateway:~# brctt si                                  |                   |             |  |
| bridge na | me bridge id                                                 | STP enabled       | interfaces  |  |
| brlan0    | 8000.48f8b35226e1                                            | no                | eth1        |  |
|           |                                                              |                   | wlan0       |  |
|           |                                                              |                   | wlan1       |  |
| root@Rasp | root@RaspherryPi-Gateway:~#                                  |                   |             |  |
|           |                                                              |                   |             |  |

Tested Image details,

root@RaspberryPi-Gateway:~# cat /version.txt imagename:rdkb-generic-broadband-image\_rdk-next\_20240415045005 BRANCH=rdk-next YOCTO\_VERSION=kirkstone VERSION=5.04.15.24 SPIN=0 BUILD\_TIME="2024-04-15 04:50:05" Generated on Mon Apr 15 04:50:05 UTC 2024 root@RaspberryPi-Gateway:~# \_\_\_\_\_

# 9. References

#### 9.1. Ticket details

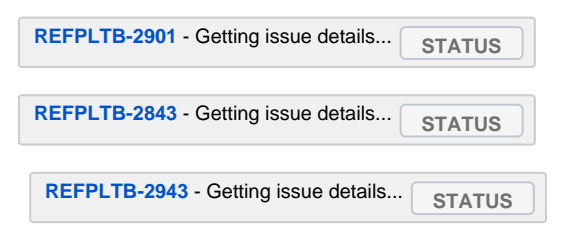

#### 9.2. Code review links

https://code.rdkcentral.com/r/q/topic:%22RPI\_BRIDGEMODE%22